## Adobe Illustrator Artwork Setup and PDF Export Settings

| Setting up artwork at 10% - Banner Mesh and PVC Banners | Pg2 |
|---------------------------------------------------------|-----|
| Setting up artwork at 100% - All other artwork          | Pg4 |

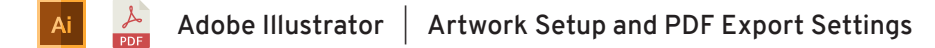

## Setting up artwork at 10%

# 1/2

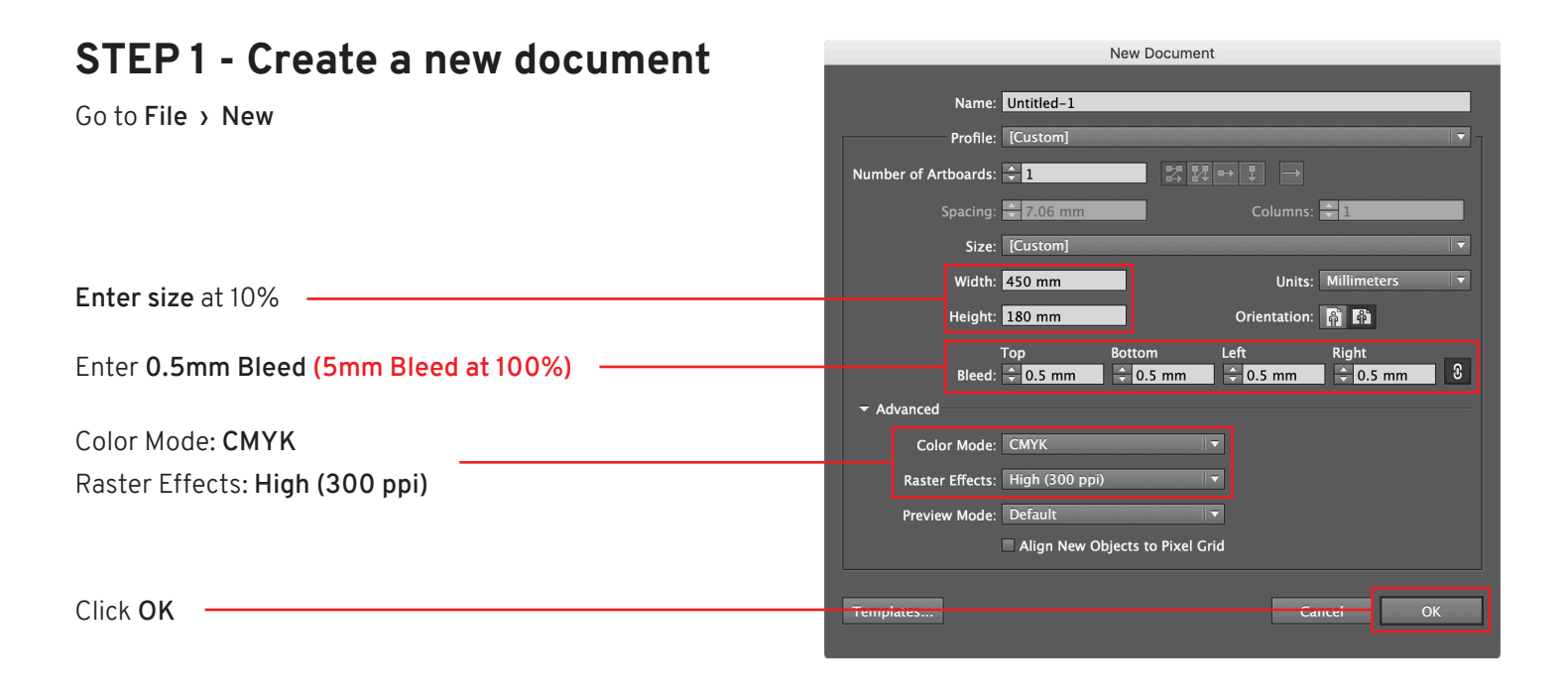

#### **STEP 2 - DESIGN YOUR ARTWORK**

#### **STEP 3 - Outline Fonts**

Select All Go to Type > Create Outlines

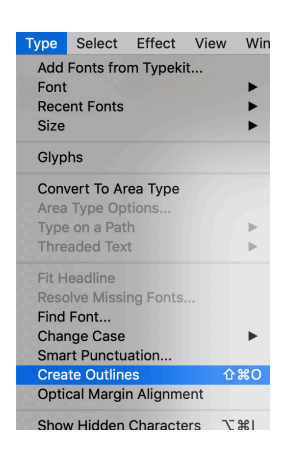

#### STEP 4 - Save as PDF

| Go to File > Save As           | Save As: My-Artwork.pdf Tags: |
|--------------------------------|-------------------------------|
|                                | Where: 🛅 Desktop 😒 💌          |
| Select Format: Adobe PDF (pdf) | Format: Adobe PDF (pdf)       |
|                                | Use Artboards O All Range: 1  |
| Click Save                     | Cancel                        |

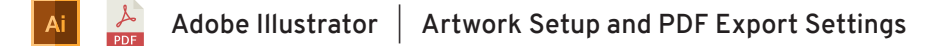

2/2

### Setting up artwork at 10%

#### **STEP 5 - Adobe PDF Preset**

Select: [PDF/X-4:2008] \_\_\_\_

| Save Adobe PDF         |                  |                                              |  |  |
|------------------------|------------------|----------------------------------------------|--|--|
|                        |                  |                                              |  |  |
| Adobe PDF Preset:      | [PDF/X-4:2008]   |                                              |  |  |
| Standard:              | PDF/X-4:2010 Con | npatibility: Acrobat 7 (PDF 1.6)             |  |  |
| General<br>Compression | General          | daha DDE documente that are to be checked or |  |  |

Save Adobe PDF

Save Adobe PDF

et: [PDF/X-4:2008] (

#### **STEP 6 - Compression**

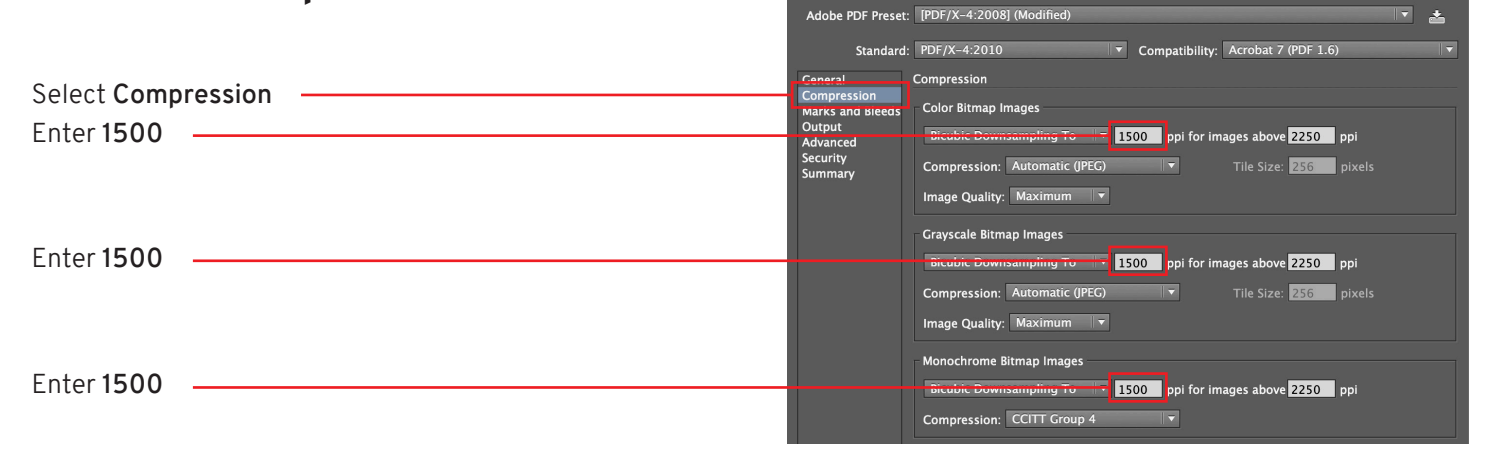

#### STEP 7 - Marks and Bleeds

| Select Marks and Bleeds Check Trim Marks | Standard<br>General<br>Comprocession<br>Marks and Bleeds<br>Joupur<br>Advanced<br>Security<br>Summary | <ul> <li>t: PDF/X-4:2010 Compatibility: Acrobat 7 (PDF 1.6)</li> <li>Marks and Bleeds</li> <li>Marks <ul> <li>All Printer's Marks</li> <li>Registration Marks</li> <li>Color Bars</li> <li>Color Bars</li> <li>Offset: 2.117 mm</li> </ul> </li> </ul> |
|------------------------------------------|----------------------------------------------------------------------------------------------------|----------------------------------------------------------------------------------------------------|
| Check Use Document Bleed Settings        |                                                                                                    | Image: Settings     Image: Settings       Image: Top: Image: O.5 mm     -0.5 mm       Bottom: Image: O.5 mm     -0.5 mm                                                                                                    |
| Click Save PDF                           |                                                                                                    | Cancel Save PDF                                                                                                    |

### STEP 8 - Approve Alert Advanced Security Summary Adobe Illustrator Saving as PDF/X may disable some editing features when the document is read back in. Please select a format other than PDF/X to enable Preserve Illustrator Editing Capabilities'. Do you want to continue? Click OK

#### COMPLETE

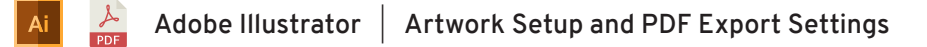

## Setting up artwork at 100%

## 1/2

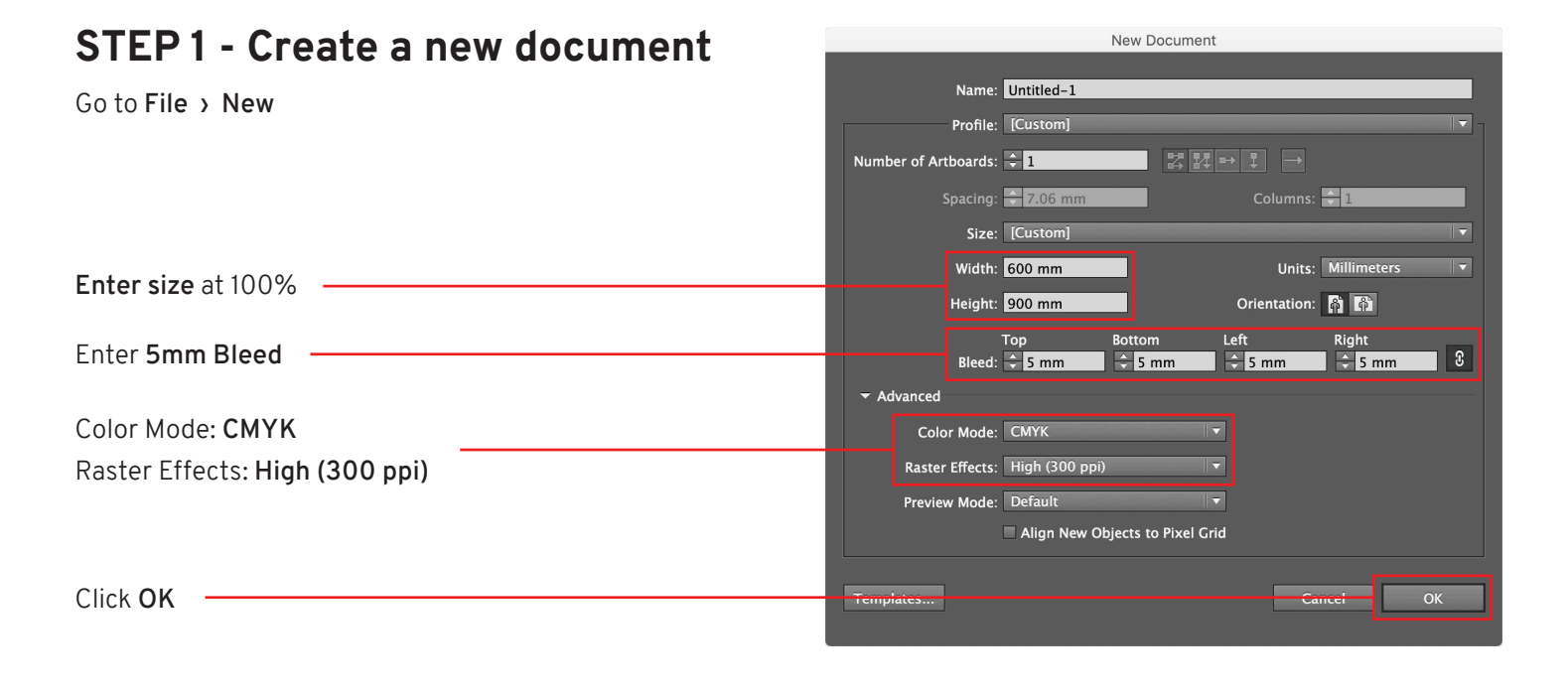

#### **STEP 2 - DESIGN YOUR ARTWORK**

#### **STEP 3 - Outline Fonts**

Select All Go to Type > Create Outlines

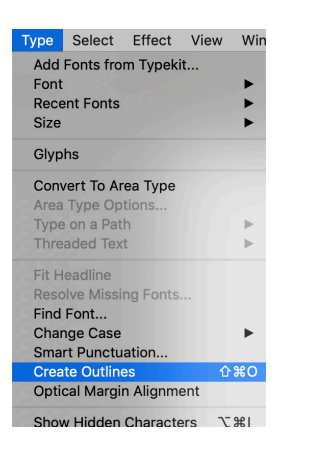

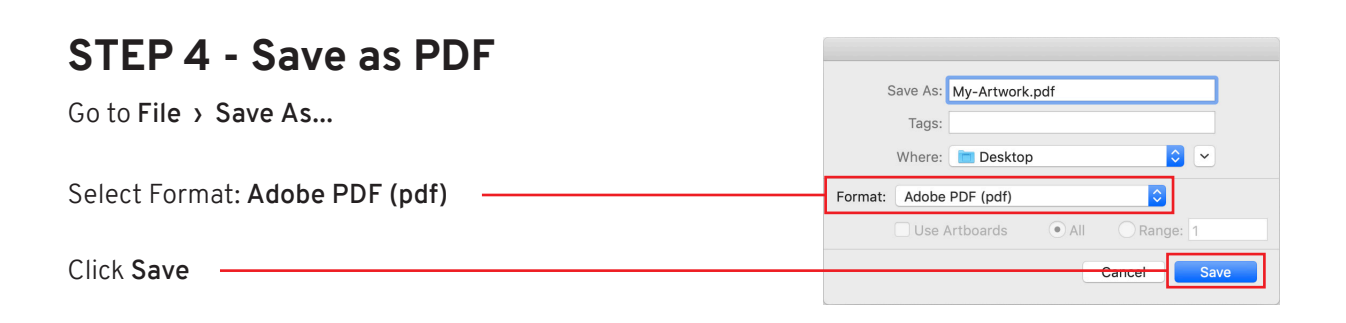

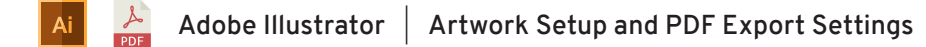

### Setting up artwork at 100%

## 2/2

#### Step 5 - Adobe PDF Preset: [PDF/X-4:2008] Select: [PDF/X-4:2008] Standard: PDF/X-4:2010 Compatibility: Acrobat 7 (PDF 1.6) Ceneral Compression Marks and Bleeds Description: Use these settings to create Adobe PDF documents that are to be checked or

| STEP 6 - Marks and Bleeds                   | Save Adobe PDF                                                                                                    |
|---------------------------------------------|----------------------------------------------------------------------------------------------------|
| Select Marks and Bleeds<br>Check Trim Marks | Standard:       PDF/X-4:2010       Compatibility:       Acrobat 7 (PDF 1.6)         General       Marks and Bleeds         Output       Advanced         Security       Trim Marks         Printer's Marks         Generation         Marks         Output         Advanced         Summary         Registration Marks         Color Bars         Offset:         Page Information |
| Check Use Document Bleed Settings           | Bleeds<br>Jop: Smm<br>-O:<br>Bottom: Smm<br>Right: Smm                                                                                                    |
| Click Save PDF                              | Cance Save PDF                                                                                                    |

### STEP 7 - Approve Alert

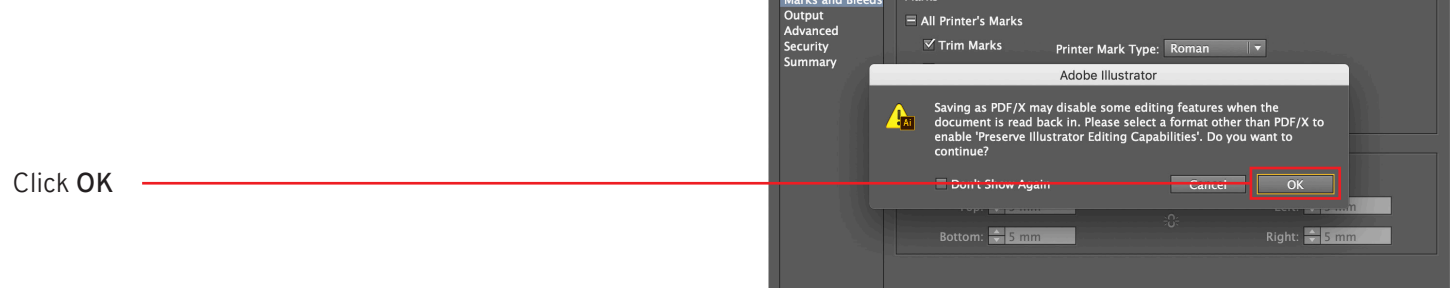

Marks and Bleeds

#### COMPLETE